# 연결 설명서

# 로컬로 연결된 프린터용 Windows 지침

참고: 로컬로 연결된 프린터를 설치할 때 소프트웨어 및 설명서 CD 가 운영 체제를 지원하지 않는 경우 프린터 추가 마법사를 사용해야 합니다.

프린터 소프트웨어에 대한 업데이트는 Lexmark 웹 사이트 www.lexmark.com 에서 구할 수 있습니다.

### 로컬 인쇄란 무엇입니까?

Local printing(로컬 인쇄)은 로컬로 연결된 프린터(USB 케이블을 사용하여 컴퓨터에 직접 연결된 프린터)로 인쇄합 니다. 이러한 유형의 프린터를 설정할 경우 USB 케이블을 연결하기 *전에*프린터 소프트웨어를 설치해야 합니다. 자 세한 내용은 프린터와 함께 제공된 설치 설명서를 참조하십시오.

Software and Documentation(소프트웨어 및 설명서)CD 를 사용하면 대부분의 Windows 운영 체제에서 필요한 프린 터 소프트웨어를 설치할 수 있습니다.

## CD 를 통한 소프트웨어 설치

Software and Documentation(소프트웨어 및 설명서) CD 를 사용하면 다음 운영 체제에서 프린터 소프트웨어를 설치 할 수 있습니다.

- Windows Vista 및 Windows Vista x64 비트 Edition
- Windows Server 2003 및 Windows Server 2003 x64
- Windows XP 및 Windows XP x64 비트 Edition
- Windows 2000
- Mac OS X
- Linux Redhat, SUSE, Linspire, Debian GNU, Linpus, Red Flag 및 Ubuntu
- **1** Software and Documentation(소프트웨어 및 설명서) CD 를 삽입합니다.

설치 화면이 나타나지 않을 경우 Start(시작) → Run(실행)을 클릭한 후 D:\setup.exe 를 입력합니다. 여기서 D 는 CD 또는 DVD 드라이브의 문자입니다.

- 2 Install Printer and Software(프린터 및 소프트웨어 설치)를 선택합니다.
- 3 Suggested(권장 설정)를 선택한 후 Next(다음)를 클릭합니다.
- 4 Local Attach(로컬 연결)를 선택하고 Next(다음)를 클릭합니다. 프린터 소프트웨어가 컴퓨터에 복사됩니다.
- 5 USB 또는 병렬 케이블을 연결한 후 프린터를 켭니다.

플러그 앤 플레이 화면이 나타나고 프린터 폴더에 프린터 개체가 생성됩니다.

#### 추가 프린터 마법사를 통한 소프트웨어 설치

Windows 운영 체제에서 프린터 소프트웨어를 설치할 수 있습니다.

- Software and Documentation(소프트웨어 및 설명서) CD 를 삽입합니다.
   CD 가 자동으로 시작되면 Exit(종료)를 클릭합니다.
- 2 Start(시작) →Settings Printers(프린터 → 설정)을 클릭한 후 Add Printer(프린터 추가)를 클릭하여 프린터 추가 마법사를 시작합니다.
- 3 메시지가 나타나면 로컬 프린터 설치를 선택한 후 Have Disk(하드 디스크)를 클릭합니다.

**연결 설명서** 2/5 페이지

- 4 프린터 소프트웨어의 위치를 지정합니다. 경로가 D:\Drivers\Print\Win\_9xMe\와 유사합니다(여기서 D 는 CD 또 는 DVD 드라이브의 문자임).
- 5 OK(확인)를 클릭합니다.

# 네트워크로 연결된 프린터용 Windows 지침

#### 네트워크 인쇄가 무엇입니까?

Windows 환경에서는 네트워크 프린터를 직접 인쇄 또는 공유 인쇄로 구성할 수 있습니다. 이 두 네트워크 인쇄 방법 모두 프린터 소프트웨어를 설치하고 네트워크 포트를 생성해야 합니다.

| 인쇄 방법                                                                                                    | ଖ |
|----------------------------------------------------------------------------------------------------|---|
| <ul> <li>IP 인쇄</li> <li>이더넷 케이블등의 네트워크 케이블을 사용하여 프린터를 네트워크에 직접 연결합<br/>니다.</li> <li>프린터 소프트웨어는 일반적으로 각 네트워크 컴퓨터에 설치합니다.</li> </ul>                                   |   |
| 공유 인쇄   • USB 또는 병렬 케이블 등의 로컬 케이블을 사용하여 프린터를 네트워크 상의 한 컴<br>퓨터에 연결합니다.  • 프린터 소프트웨어는 프린터에 연결된 컴퓨터에 설치합니다.  • 소프트웨어 설치 시 프린터가 "공유"로 설정되어 다른 네트워크 컴퓨터에서 인쇄할<br>수 있습니다. |   |

#### 다이렉트 IP 인쇄용 소프트웨어 설치

- 1 *소프트웨어 및 설명서* CD 를 넣습니다. 설치 화면이 나타나지 않을 경우 시작 → 실행을 클릭한 후 D:\setup.exe 를 입력합니다. 여기서 D 는 CD 또는 DVD 드라이브의 문자입니다.
- 2 Install 프린터 및 소프트웨어 설치를 선택합니다.
- 3 권장 설정을 선택한 후 다음을 클릭합니다.

참고: 설치된 소프트웨어를 선택하려면 권장 설정 대신 사용자 정의를 선택합니다.

- 4 네트워크 연결을 선택한 후 다음을 클릭합니다. 프린터 소프트웨어가 컴퓨터에 복사됩니다.
- 5 설치 중인 프린터 모델을 선택합니다.

네트워크에서 프린터가 자동으로 검색되고 IP 주소가 자동으로 할당되어 네트워크 프린터가 프린터 폴더에 생성 됩니다.

- 6 검색된 프린터 목록에서 인쇄할 프린터를 선택합니다.
- 7 마침을 클릭하여 설치를 완료합니다.
- 8 설치 프로그램을 종료하려면 완료를 클릭합니다.

## 공유 인쇄용 소프트웨어 설치

공유 인쇄 설정에는 여러 단계가 필요하며 다음 순서로 수행해야 합니다.

- 1 프린터 소프트웨어는 프린터에 연결된 컴퓨터에 설치합니다.
  - a Software and Documentation(소프트웨어 및 설명서)CD 를 삽입합니다. 설치 화면이 나타나지 않을 경우 Start(시작) → Run(실행)을 클릭한 후 D:\setup.exe 를 입력합니다. 여 기서 D 는 CD 또는 DVD 드라이브의 문자입니다.
  - b Install Printer and Software(프린터 및 소프트웨어 설치)를 선택합니다.
  - C Suggested(권장 설정)를 선택한 후 Next(다음)를 클릭합니다.
  - d Local Attach(로컬 연결)를 선택하고 Next(다음)를 클릭합니다. 프린터 소프트웨어가 컴퓨터에 복사됩니다.
  - e USB 또는 병렬 케이블을 연결한 후 프린터를 켭니다. 플러그 앤 플레이 화면이 나타나고 프린터 폴더에 프린 터가 생성됩니다.
- 2 네트워크에서 프린터를 공유합니다.
  - a 운영 체제의 프린터 폴더를 엽니다.
  - **b** 프린터를 선택합니다.
  - C 인쇄 속성에서 프린터를 공유하기 위한 옵션을 클릭합니다. 이 때 프린터에 공유 이름을 할당해야 합니다.
  - d OK(확인)를 클릭합니다. 파일이 없는 경우 운영 체제 CD 를 넣으라는 메시지가 나타날 수 있습니다.
  - e 다음 사항을 확인하여 프린터가 성공적으로 공유되었는지 확인합니다.
    - 이제 프린터 폴더의 프린터에 공유 표시 기호가 생깁니다. 예를 들어 프린터 아래에 손 모양 기호가 나타날 수 있습니다.
    - 네트워크 환경 또는 내 네트워크 환경을 검색합니다. 호스트 컴퓨터의 이름을 찾은 다음 프린터에 할당된 공유 이름을 찾습니다.
- 3 프린터에 다른 네트워크 컴퓨터를 연결합니다.
  - Using the peer-to-peer method(피어 투 피어 방법 사용)
    - a Start(시작) →Settings Printers(프린터 → 설정)을 클릭한 후 Add Printer(프린터 추가)를 클릭하여 프린 터 추가 마법사를 시작합니다.
    - b 설치할 네트워크 프린터를 선택합니다.
    - C 프린터 이름 또는 URL(인터넷이나 인트라넷을 사용하고 있는 경우)을 입력하고 Next(다음)를 클릭합니다. 프린터 이름 또는 URL 을 알 수 없으면 텍스트 상자를 비워놓고 Next(다음)를 클릭합니다.
    - d 공유 프린터 목록에서 네트워크 프린터를 선택합니다. 프린터가 목록에 없으면 텍스트 상자에 프린터 경로 를 입력합니다. 경로는 ₩₩[서버 호스트 이름]₩[공유 프린터 이름]과 유사합니다. 서버 호스트 이름은 네 트워크에서 서버 컴퓨터를 구별하는 이름입니다. 공유 프린터 이름은 설치 과정 중에 할당된 이름입니다.
    - e OK(확인)를 클릭합니다.
    - f 설치가 완료되면 테스트 페이지를 인쇄합니다.
    - g 공유 프린터로 인쇄할 수 있는 모든 네트워크 컴퓨터에서 a f 단계를 반복합니다.
  - Using the point-and-print method(포인트 앤 프린트 방법 사용)

이 방법이 일반적으로 시스템 자원을 사용하는 최선의 방법입니다. 프린터에 연결된 컴퓨터는 다른 네트워크 컴퓨터에서 라우팅된 작업을 포함한 모든 인쇄 작업을 처리합니다. 네트워크가 응용 프로그램으로 보다 신속 하게 돌아갈 수 있습니다. 이 방법으로는 각 네트워크 컴퓨터에 설치된 프린터 소프트웨어의 개체만 설치됩니 다.

- a 공유 프린터로 인쇄할 수 있는 네트워크 컴퓨터의 바탕 화면에서 Network Neighborhood(네트워크 환 경) 또는 My Network Places(내 네트워크 환경)를 두 번 클릭합니다.
- b 프린터에 연결된 컴퓨터의 호스트 이름을 찾아 호스트 이름을 두 번 클릭합니다.
- C 공유 프린터 이름을 마우스 오른쪽 버튼으로 클릭한 다음 네트워크 컴퓨터에 프린터를 설치하는 옵션을 선 택합니다. 프로세스가 완료될 때까지 몇 분 기다립니다. 소요 시간은 네트워크 트래픽 및 기타 요소에 따라 다릅니다.

**연결 설명서** 4/5 페이지

- d 네트워크 환경 또는 내 네트워크 환경을 닫습니다.
- e 테스트 페이지를 인쇄합니다.
- f 공유 프린터로 인쇄할 수 있는 모든 네트워크 컴퓨터에서 a e 단계를 반복합니다.

## 로컬로 연결된 프린터용 Mac 지침

### 프린터 소프트웨어를 설치하기 전에

로컬로 연결된 프린터란 USB 케이블을 사용하여 컴퓨터에 연결된 프린터입니다. 이러한 유형의 프린터를 설정할 경 우 USB 케이블을 연결하기 전에프린터 소프트웨어를 설치해야 합니다. 자세한 내용은 프린터와 함께 제공된 설치 설 명서를 참조하십시오.

Software and Documentation(소프트웨어 및 설명서)CD 를 사용하여 필요한 프린터 소프트웨어를 설치할 수 있습니다.

#### 프린터 센터 또는 프린터 설정 유틸리티에서 큐 생성

로컬 인쇄의 경우 프린터 큐를 생성해야 합니다.

- 1 PostScript Printer Description(PPD) 파일을 컴퓨터에 설치합니다. PPD 파일은 Mac 컴퓨터에 프린터 기능에 대한 상세 정보를 제공합니다.
  - a Software and Documentation(소프트웨어 및 설명서)CD 를 넣습니다.
  - b 프린터에서 설치 프로그램 패키지를 더블 클릭합니다.
  - C 시작 화면에서 계속을 클릭하고 Readme 파일을 검토한 후 계속을 다시 클릭합니다.
  - d 사용권 계약을 확인한 후 계속을 클릭한 다음 동의함을 클릭하여 계약 내용에 동의합니다.
  - e 대상을 선택하고 계속을 클릭합니다.
  - f 쉬운 설치 화면에서 설치를 클릭합니다.
  - g 사용자 비밀번호를 입력하고 확인을 클릭합니다. 필요한 모든 소프트웨어가 컴퓨터에 설치되었습니다.

h 설치가 완료되면 닫기를 클릭합니다.

- 2 Finder 를 열고 응용 프로그램을 클릭한 후 유틸리티를 클릭합니다.
- 3 프린터 센터 또는 프린터 설정 유틸리티를 더블 클릭합니다.
- 4 인쇄 큐가 생성되었는지 확인합니다.
  - USB 연결 프린터가 프린터 목록에 표시될 경우 프린터 센터 또는 프린터 설정 유틸리티를 종료합니다.
  - USB 연결 프린터가 프린터 목록에 표시되지 않을 경우 USB 케이블이 제대로 연결되어 있고 프린터 전원이 켜 져 있는지 확인합니다. 프린터가 프린터 목록에 표시되면 프린터 센터 또는 프린터 설정 유틸리티를 종료합니 다.

# 네트워크로 연결된 프린터용 Mac 지침

#### 네트워크 인쇄용 소프트웨어 설치

네트워크 프린터로 인쇄하려면 각 Macintosh 사용자는 사용자 정의 PostScript Printer Description(PPD) 파일을 설치 한 후 프린터 센터 또는 프린터 설정 유틸리티에 인쇄 큐를 생성해야 합니다.

- 1 컴퓨터에 PPD 파일을 설치합니다.
  - **a** Software and Documentation(소프트웨어 및 설명서)CD 를 넣습니다.
  - b 프린터에서 설치 프로그램 패키지를 더블 클릭합니다.
  - C 시작 화면에서 계속을 클릭하고 Readme 파일을 검토한 후 계속을 다시 클릭합니다.

**연결 설명서** 5/5 페이지

d 사용권 계약을 확인한 후 계속을 클릭한 다음 동의함을 클릭하여 계약 내용에 동의합니다.

- e 대상을 선택하고 **계속**을 클릭합니다.
- f 쉬운 설치 화면에서 설치를 클릭합니다.
- g 사용자 비밀번호를 입력하고 확인을 클릭합니다. 필요한 모든 소프트웨어가 컴퓨터에 설치되었습니다.
- h 설치가 완료되면 닫기를 클릭합니다.
- 2 프린터 센터 또는 프린터 설정 유틸리티에 인쇄 큐를 생성합니다.

## • AppleTalk 인쇄 사용

- a Finder 을 열고 응용 프로그램을 클릭한 후 유틸리티를 클릭합니다.
- **b 프린터 센터** 또는 **프린터 설정 유틸리티**를 더블 클릭합니다.
- c 프린터 메뉴에서 프린터 추가를 선택합니다.
- d 팝업 메뉴에서 AppleTalk 를 선택합니다. 선택한 영역 또는 프린터에 대한 자세한 내용은 AppleTalk 제목의 네트워크 설치 페이지를 참조하십시오. 네트워크 설정 페이지 인쇄에 대한 자세한 내용은 *사용 설명서*를 참조하십시오.
- e 목록에서 AppleTalk 영역을 선택합니다. 선택한 영역 또는 프린터에 대한 자세한 내용은 AppleTalk 제목의 네트워크 설치 페이지를 참조하십시오. 네트워크 설정 페이지 인쇄에 대한 자세한 내용은 *사용 설명서*를 참조하십시오.
- f 목록에서 새 프린터를 선택한 후 추가를 클릭합니다.
- IP 인쇄 사용
  - a Finder 를 열고 응용 프로그램을 클릭한 후 유틸리티를 클릭합니다.
  - **b 프린터 센터** 또는 **프린터 설정 유틸리티**를 더블 클릭합니다.
  - c 프린터 메뉴에서 프린터 추가를 선택합니다.
  - d 팝업 메뉴에서 IP 인쇄를 선택합니다.
  - e 프린터 주소 상자에 IP 주소 또는 프린터 DNS 이름을 입력합니다. TCP/IP 주소를 네트워크 설정 페이지에서 찾을 수 있습니다. 네트워크 설정 페이지 인쇄에 대한 자세한 내 용은 *사용 설명서*를 참조하십시오.
  - f 프린터 모델 팝업 메뉴에서 Lexmark 를 선택합니다.
  - g 목록에서 새 프린터를 선택한 후 추가를 클릭합니다.

## Macintosh 용 기타 소프트웨어 설치

다음 Macintosh 유틸리티는 *Software and Documentation(소프트웨어 및 설명서)* CD 의 Mac 부분에서 찾을 수 있습니다.

- Printer File Loader
- Printer Status
- Auto Updater
- Printer Settings

*Software and Documentation(소프트웨어 및 설명서)* CD 정보는 프린터 설치 과정 동안에 Macintosh 하드 디스크로 복사됩니다.